## Requesting Keys and Card Access Form: Quick Start Guide

1. Visit <u>https://ww1.odu.edu/facilities/services/keys</u> , and select "To Offices"

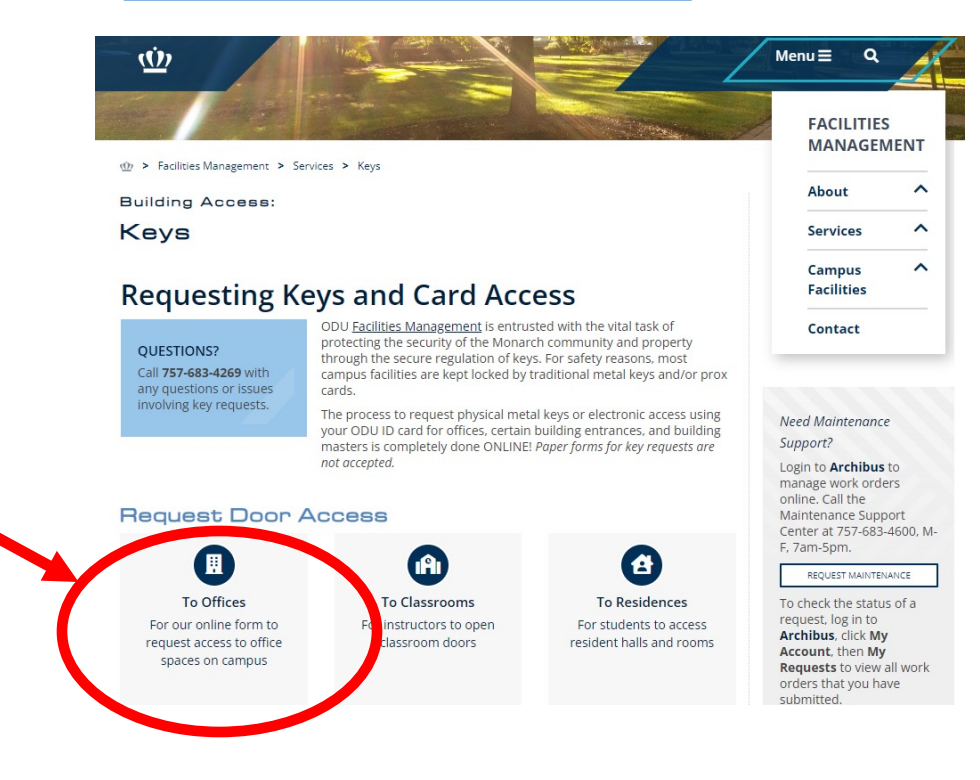

- 2. Log in with your ODU Midas loigin and password,
- 3. From the "Requester Type" drop down select:
  - a. "Self" if you are filling this form out for yourself,
  - b. "Supervisor" if you are filling this out for your employee,
  - c. "Sponsor" if you are filling this out for someone who does not have an ODU Web Time Entry approver/supervisor, such as for students, guest, vendors, and contractors, and for bulk actions.

|                                                                  | Key Request                                                                    |
|------------------------------------------------------------------|--------------------------------------------------------------------------------|
| Only one door key per request will be processed du<br>processed. | e to current program configuration. Keys listed in the comments field will not |
| Please email Facilities Management at keys@odu.                  | du for assistance in requesting keys for grad students and adjunct faculty.    |
| Request Details                                                  |                                                                                |
| Request Number                                                   |                                                                                |
| Requestor Type *                                                 | Select Key type *                                                              |
|                                                                  | •                                                                              |
| Self<br>Supervisor                                               |                                                                                |

- 4. From the "Select Key Type" drop down select:
  - a. "Building Master" if your roles and responsibilities here at ODU requires access to buildings and office spaces within those buildings,
  - b. "Individual Room" if you need general access to a single door or localized access group/suite.

| Key Request Created at Mar 7, 2024 · 8:20 AM | DRAFT                              | Discard Save Submit | × |
|----------------------------------------------|------------------------------------|---------------------|---|
| Request Number<br>U27g0vvp05yWJoBA           |                                    |                     |   |
| Requestor Type *                             | Select Key type *                  |                     |   |
| Self                                         | •                                  |                     |   |
| Building Name *                              | Building Master<br>Individual Room |                     |   |
| Additional Comments *                        |                                    | •                   |   |
|                                              |                                    |                     |   |

- 5. Next, fill out the "Building Name", "Room Number", and the form will auto populate with the "Electronic Access" status and employee and supervisor contact information.
- 6. Please enter in any notes, comments, or specialized needs in the "Additional Comments" section
- 7. Then select "Submit" and the request will be forwarded to your Banner Web Time Entry Approver/supervisor for authorization and processing.

## For the "Supervisor" Requester Type

7b. When selecting the "Supervisor" Requester Type, enter in the employee's UIN or Midas ID, and the system with auto populate the employee and your supervisor information.

| equest Details               |                                   |                            |
|------------------------------|-----------------------------------|----------------------------|
| uest Number<br>IO7L3N9XwalT4 |                                   |                            |
| equestor Type *              | Select Key type * Individual Room | Employee UIN or MIDAS ID * |
| nilding Name *               | Room Number *                     | Electric Access?           |

7c. Then select "Submit" and the request will be forwarded to your Banner Web Time Entry Approver/supervisor for authorization and processing.

| Request Details                    |       |                   |                                  |  |
|------------------------------------|-------|-------------------|----------------------------------|--|
| Request Number<br>rqdN07L3N9XwalT4 |       |                   |                                  |  |
| Requestor Type *<br>Supervisor     | ¢     | Select Key type * | \$<br>Employee UIN or MIDAS ID * |  |
| Building Name *                    | enc 🛊 | Room Number *     | \$<br>Electronic Access?<br>Yes  |  |

## For the "Sponsor" Requester Type

7d. When selecting the "Sponsor" Requester Type, please also enter in the needed information for the Access Holder,

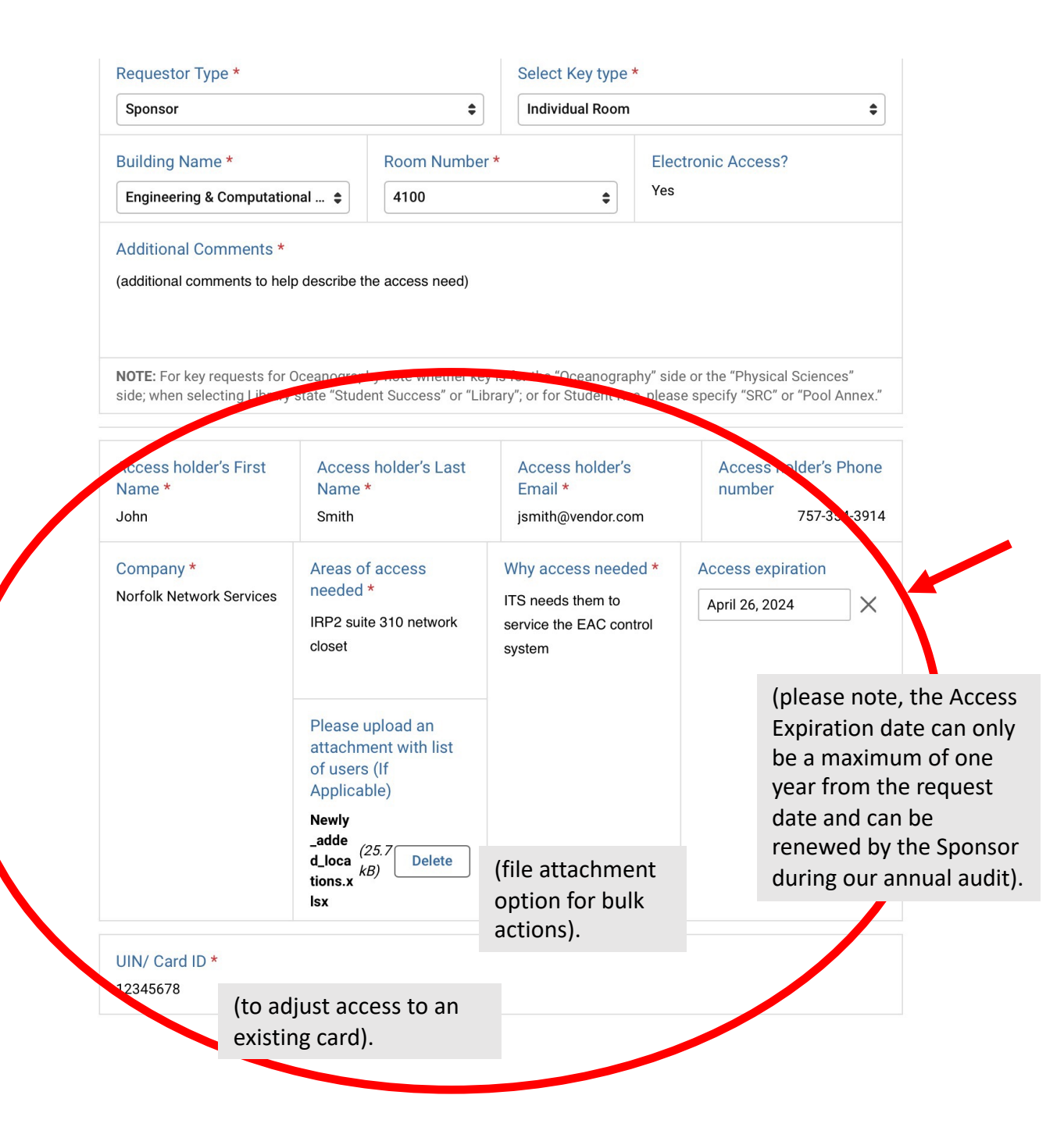

7f. Then select "Submit" and the request will be forwarded to your Banner Web Time Entry Approver/supervisor for authorization and processing.

|                                                                                            |                                                                         |                          | <u>)</u> ,                                     |                                        |   |
|--------------------------------------------------------------------------------------------|-------------------------------------------------------------------------|--------------------------|------------------------------------------------|----------------------------------------|---|
|                                                                                            |                                                                         | ₩<br>0LD D0              | MINION                                         |                                        |   |
|                                                                                            |                                                                         | UNIVE                    | RSITY                                          |                                        |   |
|                                                                                            |                                                                         | Key Re                   | equest                                         |                                        |   |
| Only one doo<br>processed.                                                                 | r key per request will be processe                                      | d due to current progra  | m configuration. Keys lis                      | sted in the comments field will not be |   |
|                                                                                            |                                                                         |                          |                                                |                                        |   |
| Please email                                                                               | Facilities Management at keys@d                                         | odu.edu for assistance i | in requesting keys for gr                      | ad students and adjunct faculty.       |   |
| Please email<br>Request                                                                    | Facilities Management at keys@d<br>Details                              | odu.edu for assistance   | in requesting keys for gr                      | ad students and adjunct faculty.       |   |
| Please email<br><b>Request</b><br>Request Nu                                               | Facilities Management at keys@o<br>Details<br>Imber                     | du.edu for assistance    | in requesting keys for gr                      | ad students and adjunct faculty.       |   |
| Please email<br>Request<br>Request Nu<br>mah7PDvJNa                                        | Facilities Management at keys@o<br>Details<br>mber<br>gdhoeua           | du.edu for assistance i  | in requesting keys for gr                      | ad students and adjunct faculty.       |   |
| Please email<br>Request<br>Request Nu<br>mah7PDvJN<br>Requestor                            | Facilities Management at keys@d<br>Details<br>mber<br>Idhoeua           | du.edu for assistance i  | in requesting keys for gr<br>Select Key type * | ad students and adjunct faculty.       |   |
| Please email<br>Request<br>Request Nu<br>mah7PDvJNa<br>Requestor                           | Facilities Management at keys@d<br>Details<br>mber<br>gdhoeua<br>fype * | du.edu for assistance i  | in requesting keys for gr<br>Select Key type * | ad students and adjunct faculty.       | • |
| Please email<br>Request<br>Request Nu<br>mah7PDvJNu<br>Requestor<br>Sponsor<br>Building Na | Facilities Management at keys@o<br>Details<br>mber<br>qdhoeua<br>fype * | edu.edu for assistance i | in requesting keys for gr<br>Select Key type * | ad students and adjunct faculty.       | • |

For help and assistance please contact us at 757-683-3192 or dooraccess@odu.edu